## 2.8 図書・雑誌を探すためのツール

| 名称   | <u>農工大 OPAC</u>                   | 提供者   | 東京農工大学図書館 |
|------|-----------------------------------|-------|-----------|
| 内容   | 本学の図書館並びに学科図書室及び研究室が所蔵する図書・雑誌等の資料 |       |           |
|      | を検索できます。                          |       |           |
|      | 電子ジャーナルは「電子ジャーナル」タ                | ブから検索 | してください。   |
| 接続方法 | 図書館トップページ →「蔵書検索 OP               | AC    |           |
|      |                                   |       |           |

[参照: 2.2 農工大 OPAC で図書を探す/2.3 農工大 OPAC で雑誌を探す]

| 名称   | Publication Finder                  | 提供者                                | 東京農工大学図書館        |
|------|-------------------------------------|------------------------------------|------------------|
| 内容   | 本学が契約又は無料公開している電子ジャーナルのタイトルを検索できます。 |                                    |                  |
|      | 電子ジャーナルの本文はリンク先の出版者等のウェブサイトで閲覧できます。 |                                    |                  |
| 接続方法 | 図書館トップページ →「電子ジャーナノ                 | $\nu  floor  ightarrow  floor$ Pub | lication Finder」 |

[参照: 2.4 電子ジャーナル]

| 名称   | <u>CiNii Books</u> | 提供者           | 国立情報学研究所        |
|------|--------------------|---------------|-----------------|
| 内容   | 全国の大学図書館、研究機関等が所属  | <b>炙する図書・</b> | 雑誌を検索できます。      |
| 接続方法 | 図書館トップページ → 「資料を探す | 」→「他柞         | 幾関 蔵書検索」→「CiNii |
|      | Books」             |               |                 |

[参照: 2.6 CiNii Books]

| 名称   | NDL ONLINE         | 提供者    | 国立国会図書館       |
|------|--------------------|--------|---------------|
| 内容   | 国立国会図書館の所蔵資料やデジタル  | レコンテンツ | を検索できます。      |
| 接続方法 | 図書館トップページ → 「資料を探す | 」→「他   | 機関 蔵書検索」→「NDL |
|      | ONLINE」            |        |               |

[参照: 2.7 国立国会図書館]

| 名称 | 国立国会図書館デジタルコレクション  | 提供者   | 国立国会図書館       |
|----|--------------------|-------|---------------|
| 内容 | 国立国会図書館で収集・保存している  | デジタル資 | 料を検索・閲覧できるサービ |
|    | ス。著作権処理済みの図書・雑誌のほ  | か、古典籍 | 、博士論文、歴史資料など、 |
|    | 公開されているデジタル資料も多くあり | ます。   |               |

| 名称   | 国立国会図書館サーチ                               | 提供者 | 国立国会図書館 |
|------|------------------------------------------|-----|---------|
| 内容   | 国立国会図書館のほか、全国の図書館や民間電子書籍サイトなど多様な機関       |     |         |
|      | から集めた各種の情報を統合的に検索できます。                   |     |         |
|      | インターネット上で公開されている資料ならば、直接閲覧することも可能です。     |     |         |
| 接続方法 | 図書館トップページ → 「資料を探す」 → 「データベース一覧」 → 「その他」 |     |         |
|      | →「国立国会図書館サーチ」                            |     |         |

[参照: 2.7 国立国会図書館]

東京農工大学図書館 図書館活用ガイド 2. 図書・雑誌を探す

| 名称 | <u>東京都立図書館統合検索</u>                      | 提供者 | 東京都立図書館   |
|----|-----------------------------------------|-----|-----------|
| 内容 | 都立図書館、都内の市区町村立図書館、各種専門図書館等の蔵書を横断的       |     |           |
|    | に検索できます。NDL サーチ、Webcat Plus も併せて検索可能です。 |     | せて検索可能です。 |

| 名称   | <u>カーリル</u>                             | 提供者 | 株式会社カーリル |
|------|-----------------------------------------|-----|----------|
| 内容   | 全国の公共図書館等の蔵書と貸出状況を検索できます。               |     |          |
|      | 指定した地域内の図書館の所蔵を横断検索することができます。           |     |          |
| 接続方法 | 図書館トップページ → 「資料を探す」 → 「他機関 蔵書検索」 → 「カーリ |     |          |
|      | ル」                                      |     |          |

| 名称   | Explore the British Library        | 提供者     | 英国図書館             |
|------|------------------------------------|---------|-------------------|
| 内容   | 英国図書館が所蔵している資料                     | を検索できます | 。雑誌記事も収録しているた     |
|      | め、本学の文献検索データベースでは手薄な、人文系の学術論文の検索にも |         |                   |
|      | 使えます。                              |         |                   |
| 接続方法 | 図書館トップページ → 「資料を                   | 探す」→「他機 | &関 蔵書検索」→「Explore |
|      | the British Library」               |         |                   |

| 名称   | WorldCat        | 提供者     | OCLC         |
|------|-----------------|---------|--------------|
| 内容   | 世界最大の図書館共同目録で、  | 世界各国の図書 | 館の蔵書を検索できます。 |
| 接続方法 | 図書館トップページ → 「資券 | 料を探す」→  | 「他機関 蔵書検索」→  |
|      | 「WorldCat」      |         |              |

| 名称 | Google ブックス                            | 提供者 | Google |
|----|----------------------------------------|-----|--------|
| 内容 | Google と提携した図書館・出版社の書籍の全文が検索できます。著作権が失 |     |        |
|    | 効又は出版社が許可を与えた図書はプレビューを見られ、書籍によっては全文    |     |        |
|    | を読むことができます。                            |     |        |